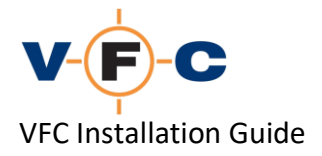

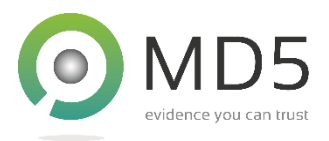

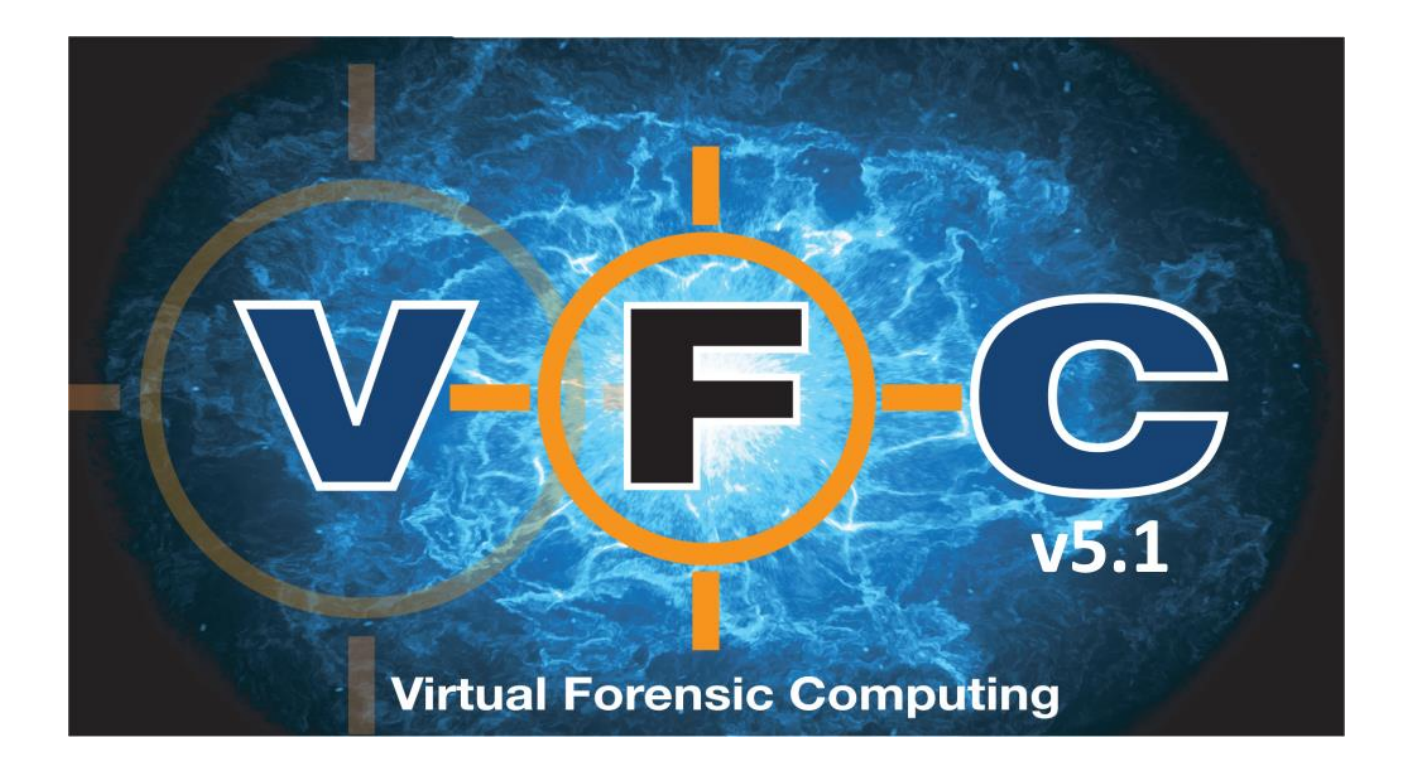

# VFC Installation Guide v5.1

VFC is a registered trademark of MD5 Ltd

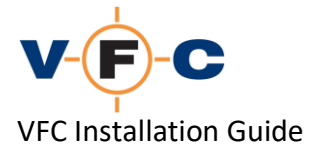

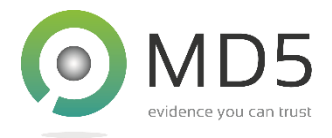

## Acknowledgements

All rights reserved.

The information in this document is furnished for informational use only, is subject to change without notice, and should not be construed as a commitment by MD5 Ltd.

MD5 Ltd assumes no responsibility or liability for any errors or inaccuracies that may appear in this document.

The software described in this document is provided under license on a subscription basis and may only be used or copied in accordance with the terms of such license. VFC will cease to function once the subscription period expires.

VFC<sup>®</sup> and the **V**(**F**) **C** logo are registered trademarks of MD5 Ltd.

VMware<sup>®</sup> is a trademark of VMware, Inc. and may be registered in certain jurisdictions.

Microsoft<sup>®</sup> and Microsoft<sup>®</sup> Windows<sup>®</sup> are trademarks of Microsoft Corporation that may be registered in certain jurisdictions.

All other products or name brands are trademarks of their respective holders and are acknowledged.

# **Contact Details**

Address:MD5 Ltd, PO Box 96, Normanton, West Yorkshire, WF6 1WY, United KingdomPhone:+44 (0) 1924 220 999Sales:sales@md5.uk.comSupport:vfc.uk.com/support

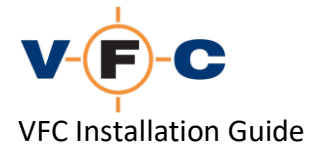

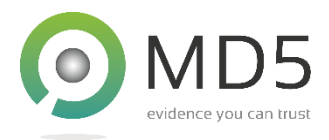

# **Table of Contents**

| <u>Overview4</u>                             |
|----------------------------------------------|
| VFC5 Technical Requirements4                 |
| VFC Components4                              |
| VFC Dongle5                                  |
| Downloading latest VFC using License Manager |
| Downloading latest VFC from within VFC7      |
| Offline access to VFC downloads7             |
| VFC Installation                             |
| Installation of VMware VDDK9                 |
| Installing VMware9                           |
| Running VMware as Administrator10            |
| Starting VFC for the first time12            |
| Completed VFC installation13                 |
| Common installation troubleshooting steps    |

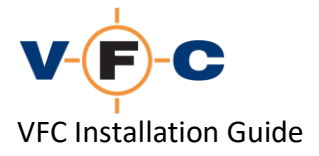

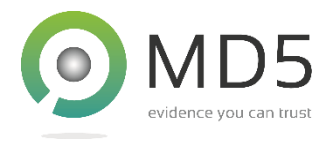

## Overview

Welcome to the VFC Installation Guide. This document describes the technical requirements of VFC and how to install the software. Please see the separate VFC User Guide for operating instructions and the FAQ for answers to common questions and troubleshooting suggestions.

## **VFC5** Technical Requirements

VFC has the following technical requirements:

- PC running Microsoft Windows 7 SP1 or later \*
- 1024x768 display or better
- Minimum 100MB free space (more will be required for virtual machines)
- VMware Workstation/Player v12 or later
- Hardware meeting VMware minimum requirements:
- 64-bit x86 Intel or AMD Processor from 2011 or later
- 1.3GHz or faster core speed
- 2GB RAM minimum/4GB RAM recommended
- Admin permissions to install VFC and mount/unmount images
- VFC Mount software (provided) or appropriate third-party mount tool
- USB port (for dongle)

\* It may also possible to run VFC on other UEFI based operating systems with an appropriate Microsoft Windows virtualisation/compatibility tool. We understand that this may work well but are unable to formally support this at this time

## **VFC Components**

VFC is distributed as a ZIP file. This contains VFC documentation in PDF format and software installers for both 32-bit and 64-bit VFC. We recommend using the 64-bit version wherever possible. The latest version of VFC can always be downloaded at: <u>vfc.uk.com/downloads</u>

The software distribution includes the following components:

- VFC application
- VFC License Manager \*
- VFC Mount Tool \*
- VMWare v5.1.4 VDDK component
- PWB5 password bypass definition file
- Dongle driver installer (green dongle only)
- PDF documentation

\* These tools are installed automatically alongside VFC. They may be accessed via the Start Menu or found in the application folder

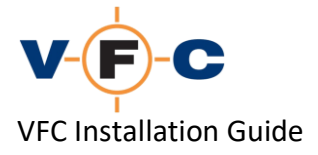

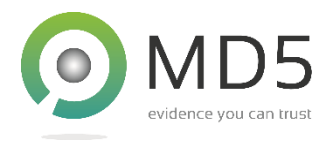

## VFC Dongle

VFC requires a USB software dongle to function. Please note that an active dongle is also required to access most VFC downloads and software updates. The current VFC dongle is either white or blue and does not require any drivers to function. To install the dongle, simply connect it to a USB port and allow Windows to detect the new hardware.

The older VFC dongle is green. If you have a green dongle, please see the PDF file supplied with VFC for dongle installation instructions.

Please ensure your dongle is installed correctly before attempting to use VFC.

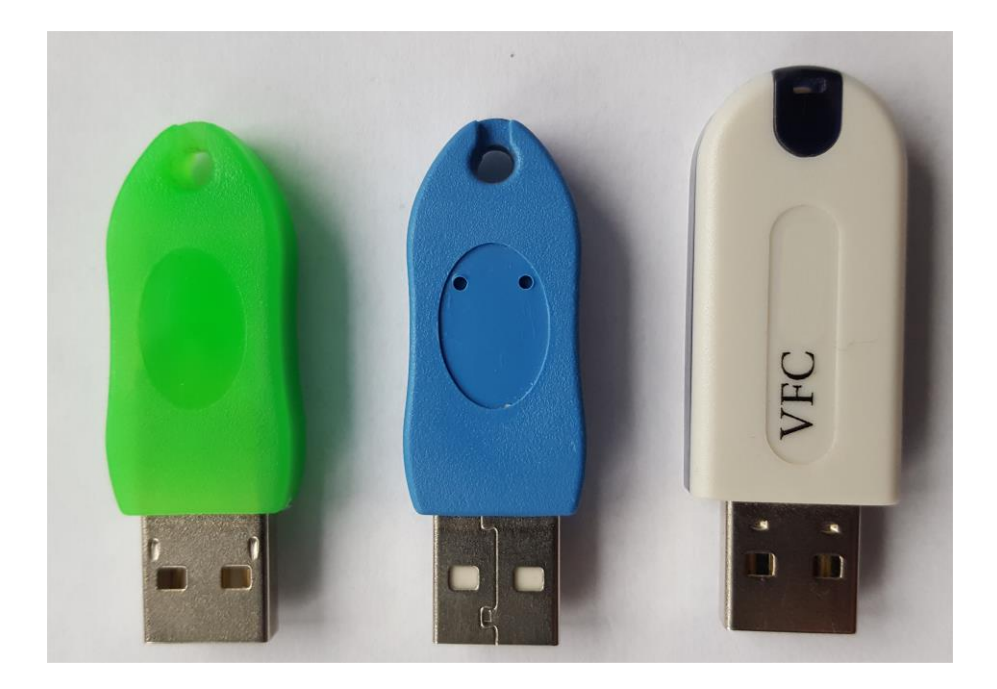

TIP: To download the latest VFC release, you must have either a valid VFC dongle or an offline download link from our support team.

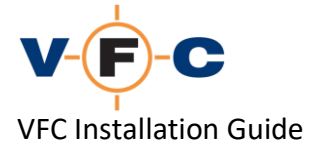

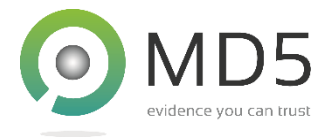

# Downloading latest VFC using License Manager

If VFC is not already installed, you can access downloaded it using VFC License Manager. This tool is installed alongside VFC and is also available as a public download from the website. To use VFC License Manager proceed as follows:

- 1. Open the VFC download page in your browser: <u>https://vfc.uk.com/downloads</u>
- 2. Scroll to the bottom
- 3. Select VFC License Manager and download it

## Available Downloads

Please select from the following downloads. If you cannot find the download you require, please follow the instructions above:

| Download              | Description                                           |
|-----------------------|-------------------------------------------------------|
| VFC Quick Start Guide | VFC Quick Start Guide                                 |
| VFC User Guide        | VFC User Guide                                        |
| VFC License Manager   | VFC License Manager for use with VFC v3, v4 and v5 $$ |

- 4. Ensure your dongle is connected
- 5. Start VFC License Manager
- 6. Click Query Dongle and allow your dongle to be detected (if this fails, see FAQ)

| Dongle Information |            |              |
|--------------------|------------|--------------|
| Dongle SN:         | 00000      | Query Dongle |
| Current License    |            |              |
| Expiry Date:       | 01/05/2020 |              |
| Days Remaining:    | 53 days    |              |
| Product/SKU:       | VFC5 Full  | Download VFC |

- 7. Click Download VFC
- 8. Scroll to the bottom of the page and click the desired software download

TIP: If the Product/SKU field displays "[Legacy]", please update your license first. Please see the below for instructions.

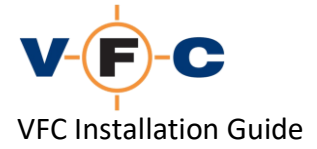

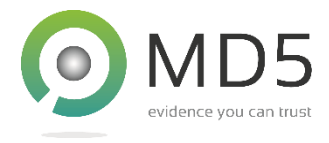

# Downloading latest VFC from within VFC

VFC can also be used to directly download the latest VFC release and updates. If VFC is already installed, please following the instructions below to access the VFC downloads:

- 1. Ensure your dongle is connected
- 2. Start VFC
- 3. Click the **About** Tab
- 4. Click Download VFC

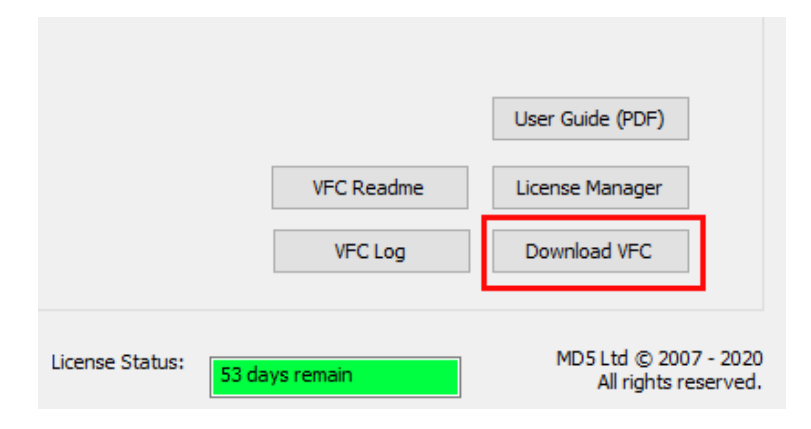

5. Scroll to the bottom of the page and select the desired download

#### Available Downloads

Please select from the following downloads. If you cannot find the download you require, please follow the instructions above:

| Download                 | Description                                                                            |
|--------------------------|----------------------------------------------------------------------------------------|
| VFC Quick Start Guide    | VFC Quick Start Guide                                                                  |
| VFC User Guide           | VFC User Guide                                                                         |
| VFC License Manager      | VFC License Manager for use with VFC v3, v4 and v5                                     |
| VFC v5                   | Current commercial release. Update GPR feature to support<br>Windows 'online' accounts |
| VFC PWB5 definition file | Latest PWB5.BIN definition for VFC v4.50.x and v5.x                                    |

## **Offline access to VFC downloads**

In some cases, it may not be possible to download VFC from the computer that has the VFC dongle connected. In this case, please contact VFC Technical support for a time-limited offline download link.

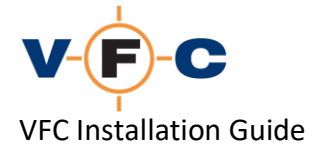

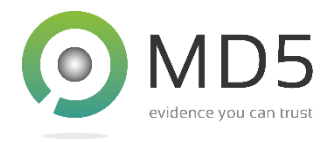

# **VFC Installation**

Please follow the instructions below to install VFC:

- 1. Confirm your VFC dongle is connected
- 2. Extract the VFC ZIP file:

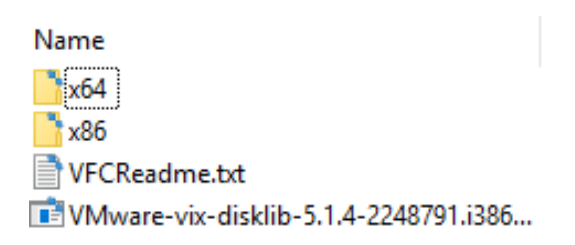

3. Open either the x86 (32-bit) or the x64 (64-bit folder).

TIP: Both 32-bit and 64-bit versions of VFC have identical features. The 32-bit version is provided for environments that do not yet support 64-bit software. We recommend using the 64-bit version of VFC wherever possible.

4. Locate the VFC5 Setup v5.x.x.xxx.msi file and double click on it:

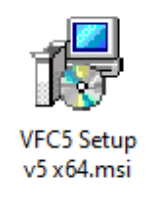

5. When prompted, click Next:

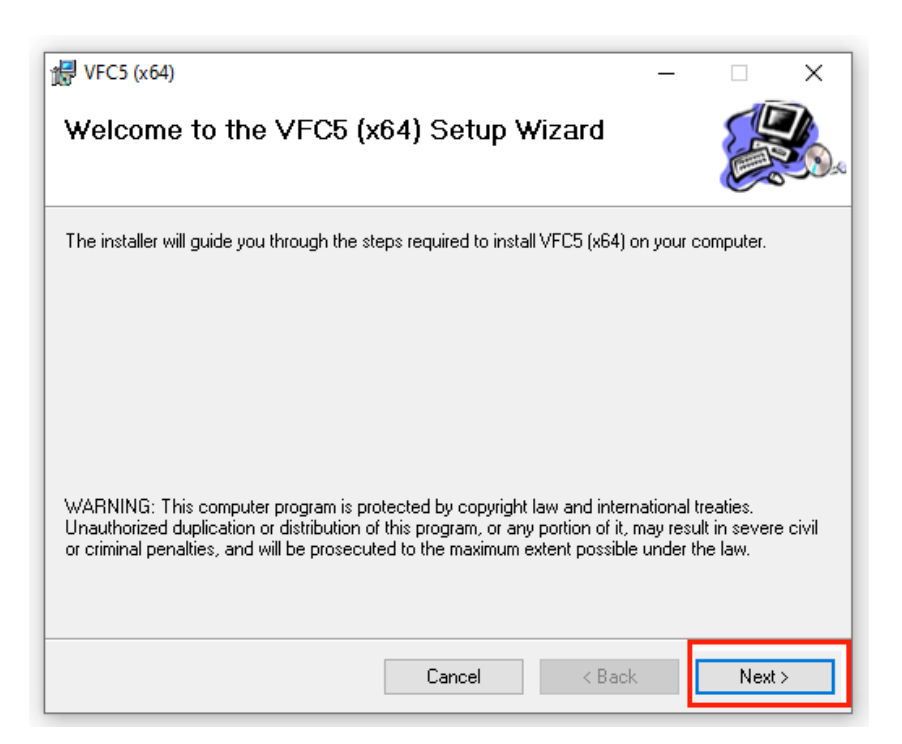

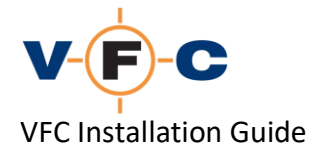

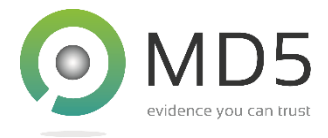

- 6. Read the applicable VFC License Agreement (several versions are provided depending on your customer type and location), click **I Agree** and then **Next** again.
- 7. Select an installation folder. The defaults are:

32-bit VFC on 32-bit system: C:\Program Files\MD5 Ltd\VFC5 32-bit VFC on 64-bit system: C:\Program Files (x86)\MD5 Ltd\VFC5 64-bit VFC on 64-bit system: C:\Program Files \MD5 Ltd\VFC5

- 8. Click **Next** again
- 9. Follow the on-screen prompts to complete the installation

## Installation of VMware VDDK

VFC is designed to be used with the VMware Workstation/Player virtualisation products. It requires a component called the VMWare VDDK to function. VFC is currently supplied with v5.1.4 of the VDDK. This is located in the VFC ZIP file. To install the VDDK, please proceed as follows:

- 1. Navigate to the folder containing the VFC installation components
- 2. Locate the VMWare-vix-disklib-xxxxx file and double click on it:

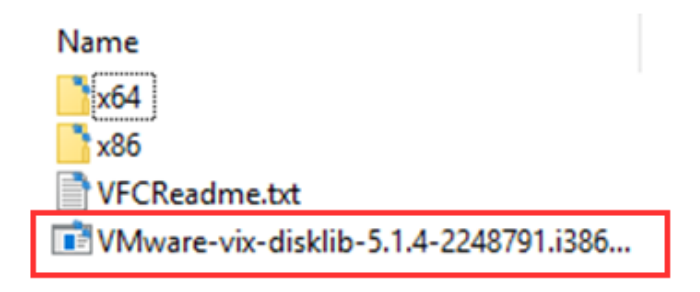

3. Follow the on-screen prompts to install the software with default settings

## Installing VMware

Please see the VMware documentation for instructions on how to install VMware Workstation/Player. For maximum compatibility with VFC, we recommend installing VMware using the default settings.

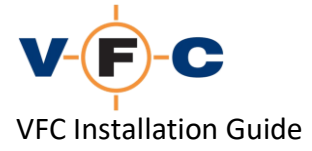

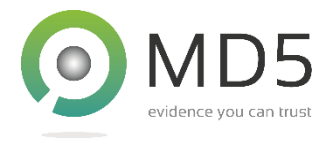

## **Running VMware as Administrator**

VFC requires forensic image files to be "mounted" as an emulated physical disk. This scenario requires that VMware operate with elevated (or "administrator" privileges). This allows VMware to access the emulated physical disk used by VFC.

To run VMware with administrator privileges, please proceed as follows:

- 1. Locate the VMware application shortcut
- 2. Right click on it and select **Properties**
- 3. On Windows 10, click Advanced, select Run as administrator and then OK

| 🏂 VMware Playe        | er Properties            | ×                          |                                                                                                    |   |
|-----------------------|--------------------------|----------------------------|----------------------------------------------------------------------------------------------------|---|
| Security              | Details                  | Previous Versions          |                                                                                                    |   |
| General               | Shortcut                 | Compatibility              |                                                                                                    |   |
| VM                    | ware Player              |                            |                                                                                                    |   |
| Target type:          | Application              |                            |                                                                                                    |   |
| Target location:      | VMware Player            |                            |                                                                                                    |   |
| Target:               | iles (x86)\VMware\VMw    | vare Player\vmplayer.exe'' |                                                                                                    |   |
| Start in:             | "C:\Program Files (x86)\ | .VMware \VMware Player''   | Advanced Properties                                                                                                    | × |
| Shortcut key:<br>Run: | None<br>Normal window    | ~                          | Choose the advanced properties you want for this shortcut.                                                                        |   |
| Comment:              |                          |                            | Run as administrator                                                                                                    |   |
| Open File Loo         | cation Change Ico        | n Advanced                 | This option allows you to run this shortcut as an<br>administrator, while protecting your computer from<br>unauthorised activity. |   |
|                       |                          |                            | Run in separate memory space                                                                                                    |   |
|                       |                          |                            |                                                                                                    |   |
|                       | ОК                       | Cancel Apply               | OK Cance                                                                                                    | 1 |

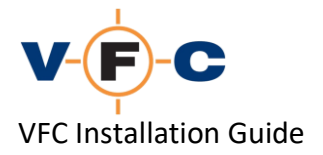

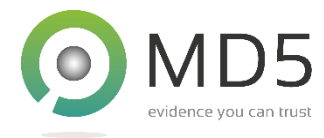

4. On older systems, click Compatibility, select Run as administrator and then OK

| Security                             | Details                                           | Previous Versions                          |
|--------------------------------------|---------------------------------------------------|--------------------------------------------|
| General                              | Shortcut                                          | Compatibility                              |
| his program isn't<br>running the com | working correctly on the patibility troubleshoote | nis version of Windows,<br>r.              |
| Run compatibilit                     | y troubleshooter                                  |                                            |
| w do I choose c                      | ompatibility settings ma                          | anually?                                   |
| Compatibility mod                    | e                                                 | 1997 ( ) ( ) ( ) ( ) ( ) ( ) ( ) ( ) ( ) ( |
| Run this prog                        | ram in compatibility mo                           | de for:                                    |
| Windows 8                            |                                                   | ~                                          |
| THING TO U                           |                                                   |                                            |
| Settings                             |                                                   |                                            |
| Reduced cold                         | ourmode                                           |                                            |
| 8-bit (256) colou                    | r v                                               |                                            |
| Run in 640 x                         | 480 screen resolution                             |                                            |
| Disable full-sc                      | reen optimisations                                |                                            |
| Run this prog                        | ram as an administrator                           | r -                                        |
| Change hig                           | gh DPI settings                                   |                                            |
| Change sett                          | ings for all users                                |                                            |
|                                      |                                                   |                                            |

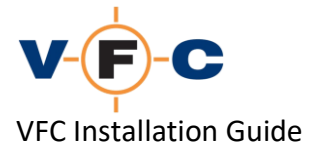

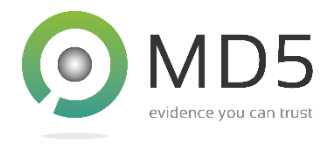

## Starting VFC for the first time

On start-up, VFC checks that a current license (dongle) is present and that the environment is compatible with VFC. Depending on your system configuration, several prompts may be displayed:

1. 64-bit systems may display a prompt to install the 64-bit version of the VMWare VDDK component:

| 64-bit VMware VDDK Required                                                                                                    | $\times$ |
|----------------------------------------------------------------------------------------------------|----------|
| VFC requires the 64-bit version of 'vixDiskLib.dll' from the VMware<br>VDDK installation.                                          |          |
| Would you like VFC to extract this file from 'C:\Program Files<br>(x86)\VMware\VMware Virtual Disk Development Kit\bin\vddk64.zip' |          |
| Yes No                                                                                                    |          |

In this case, please click **Yes** to permit VFC to automatically extract and install the required component from the existing VMware VDDK installation.

2. On start-up, VFC will prompt you with the following warning dialog. This is required to ensure that the user is authorised to use VFC and is aware of their responsibility regarding third-party software licenses. Please tick the box to avoid the dialog being displayed again until the next VFC update:

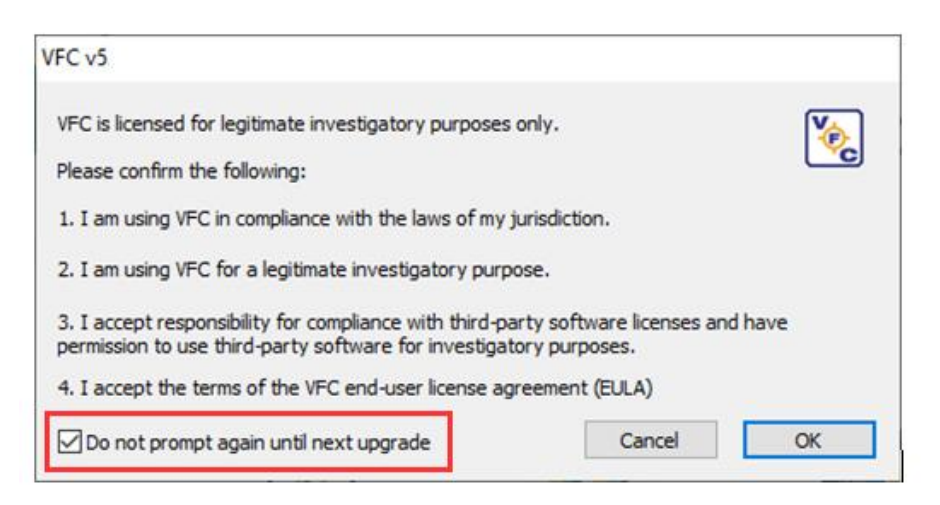

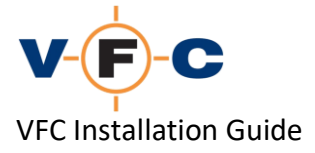

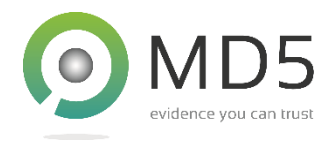

# **Completed VFC installation**

Following the above steps, VFC should load normally. The VFC user interface has several tabs along the top and shows the current license status at the bottom. Please see the **VFC User Guide** for detailed instructions on how to use VFC:

| VM Modify Hardware Patc                                                                   | h VM / Restore Points Password Bypass Standalone VM Se       | ttings / Tools Mount / Explore VM License About                                                                                                    |
|-------------------------------------------------------------------------------------------|--------------------------------------------------------------|----------------------------------------------------------------------------------------------------|
| Guest OS                                                                                  |                                                              | Quick Instructions<br>-> If required, mount required disk image<br>-> Click Disk button and select desired disk<br>-> Select target partition<br>(Windows systems will auto analyse if option is selected)<br>-> Adjust detected OS and version as required<br>-> Adjust virtual machine settings and name as required |
| Operating System Family:<br>Microsoft Windows<br>Operating System Version<br>Autodetect   | Muto-Analyse Partitions<br>✓                                 | -> Make New VM<br>-> Launch VM                                                                                                    |
| Virtual Machine<br>VM Name (.vmx):<br>Virtual Disk Name (.vmdk)<br>VM Start-up Date/Time: | New Virtual Machine   New Virtual Disk   09/03/2020 I5:31:34 |                                                                                                    |

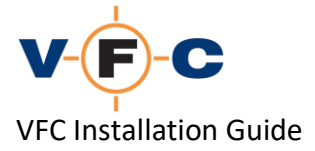

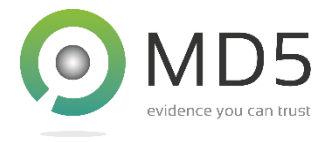

# **Common installation troubleshooting steps**

VFC has been designed to be compatible with a wide variety of system configurations and third-party image "mount" tools. Please find below some suggested troubleshooting steps for common installation problems:

#### 1. "Could not find VMWare installation"

VFC requires VMware Workstation/Player v12 or later to function. If one of these products is not installed, the following message will be displayed on start-up. To resolve the problem, please install a supported VMware product:

| Error!                               | × |
|--------------------------------------|---|
| VFC requires VMware to be installed. |   |
| Could not find vieware installation. |   |
| ОК                                   |   |

#### 2. Unable to validate VFC v5 license

VFC requires a current license (dongle) to function. If the dongle is not connected or is not functioning, VFC will report "Unable to validate VFC v5 license". Please check the dongle driver is installed (green dongle only) and then use VFC License Manager to troubleshoot this. This is described in the VFC FAQ.

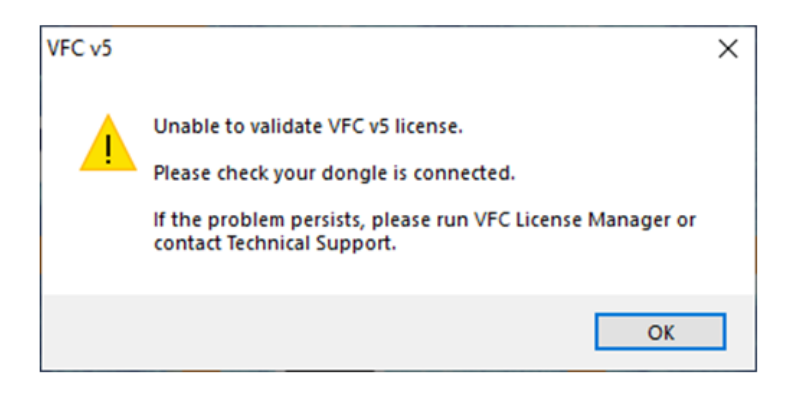

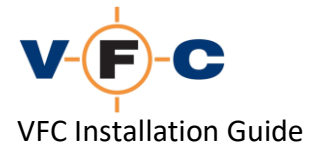

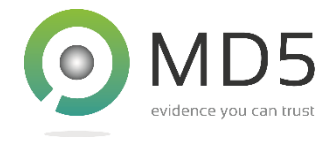

#### 3. "License system reports no license available?"

The message "License system reports no license available" typically indicates that no VFC v5 license has been assigned to your dongle. Please contact Technical Support to resolve this:

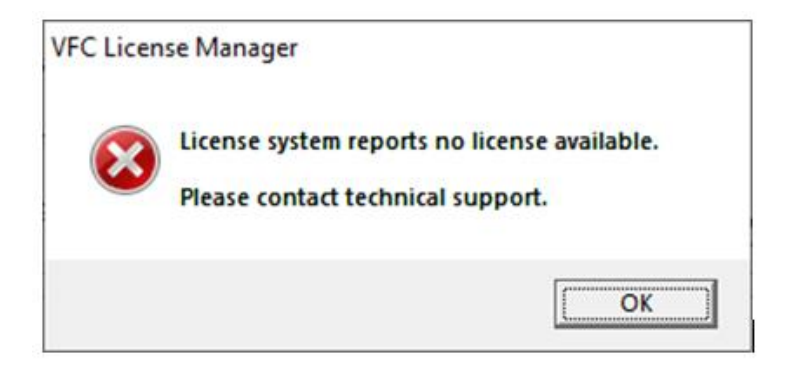

#### 4. "Unable to load VMware VDDK library"

VFC is designed to be used with the VMware Workstation/Player virtualisation products. It requires a component called the VMWare VDDK to function. If this component is missing, the following error is displayed. Please see instructions above for how to install the VDDK component.

| VMware V | DDK not available                                                                                                    | × |
|----------|----------------------------------------------------------------------------------------------------|---|
|          | Unable to load VMware VDDK library. Please check<br>configuration and then, if this problem persists, report it to<br>Technical Support |   |
|          | ОК                                                                                                    |   |

#### 5. "Unable to start: VMware unsupported":

The message "Unable to start: VMWare is unsupported" indicates that VMware is either not installed or is before VMware v12. To resolve this problem, please update your VMware installation:

| Unable to start                                         | × |
|---------------------------------------------------------|---|
| VFC has detected your version of VMware is unsupported. |   |
| VFC requires VMware Workstation/Player v12 or later.    |   |
| We recommend you update your VMware application.        |   |
|                                                         |   |
| ОК                                                      | ו |